# TUTORIAL PARA UTILIZAÇÃO DO SISTEMA DE ESCOLHA DE VAGAS DO PROCESSO SELETIVO XXXXX-XX

| FILA PRESENCIAL ONLINE |  |  |
|------------------------|--|--|
| Nome completo *        |  |  |
| Ex.: João dos Exemplos |  |  |
| CPF *                  |  |  |
| 111.1111.111-11        |  |  |

### 1. LOGIN:

Para participar da fila presencial online do processo seletivo acesse: <u>https://capivari.branet.com.br/processo-seletivo</u> e faça login com seu **nome completo** e **CPF**, como ilustrado na imagem:

| FILA PRESENCIAL ONLINE |        |
|------------------------|--------|
| Nome completo *        |        |
| Ex.: João dos Exemplos |        |
| ← CPF *                |        |
| 111.1111.111-11        |        |
|                        |        |
|                        | Entrar |

Logo após entrar com sucesso, aguarde sua vez na fila, "sua posição" é referente à sua colocação no processo seletivo, caso tenha inscrito e classificado em mais de uma disciplina, deve aparecer mais de uma fila de espera conforme imagem abaixo.

A previsão de espera pode variar de acordo com o tempo de respostas dos outros concorrentes. Abaixo uma imagem ilustrando o tempo de espera:

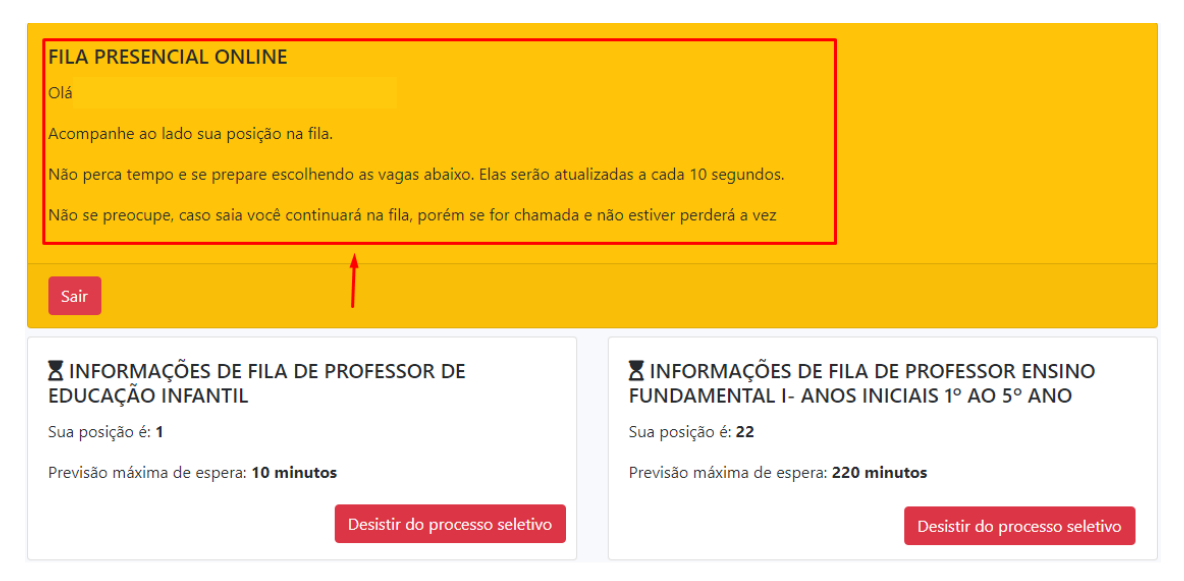

## 2. PREENCHIMENTO DA VAGA:

**2.1** – Após efetuar o login e chegar na sua vez, será notificado que você pode iniciar o preenchimento da vaga com a seguinte mensagem:

| "Chegou | а   | sua | vez! | Ао | iniciar | selecione | а | vaga | desejada | е | clique | em |
|---------|-----|-----|------|----|---------|-----------|---|------|----------|---|--------|----|
| CONFIRM | IAF | R". |      |    |         |           |   |      |          |   |        |    |

| i                                                                                                    | Chegou sua vez!                   | ×                                                                                                    |                                             |
|----------------------------------------------------------------------------------------------------|-----------------------------------|----------------------------------------------------------------------------------------------------|---------------------------------------------|
| FILA PRESENCIAL ONLINE                                                                                                    | Ao iniciar seleciona a vaga de:   | sejada e clique em confirmar!                                                                                                    |                                             |
| Acompanhe ao lado sua posição na fila.                                                                                                    |                                   | Iniciar Fechar                                                                                                    |                                             |
| Não perca tempo e se prepare escolhen                                                                                                    |                                   |                                                                                                    |                                             |
|                                                                                                    |                                   |                                                                                                    |                                             |
| Não se preocupe, caso saia você continu                                                                                                    | iará na fila, porém se for chamad | la e não estiver perderá a vez                                                                                                    |                                             |
| Não se preocupe, caso saia você continu<br>Sair<br>X INFORMAÇÕES DE FILA DE P<br>EDUCAÇÃO INFANTIL                                                             | iará na fila, porém se for chamad | a e não estiver perderá a vez<br>XINFORMAÇÕES DE FILA<br>FUNDAMENTAL I- ANOS IN                                                        | DE PROFESSOR ENSINO<br>JICIAIS 1º AO 5º ANO |
| Não se preocupe, caso saia você continu<br>Sair<br>X INFORMAÇÕES DE FILA DE P<br>EDUCAÇÃO INFANTIL<br>Sua posição é: 2                                         | iará na fila, porém se for chamad | a e não estiver perderá a vez<br>INFORMAÇÕES DE FILA<br>FUNDAMENTAL I- ANOS IN<br>Sua posição é: 0                                     | DE PROFESSOR ENSINO<br>IICIAIS 1º AO 5º ANO |
| Não se preocupe, caso saia você continu<br>Sair<br>XINFORMAÇÕES DE FILA DE P<br>EDUCAÇÃO INFANTIL<br>Sua posição é: 2<br>Previsão máxima de espera: 20 minutos | iará na fila, porém se for chamad | a e não estiver perderá a vez<br>INFORMAÇÕES DE FILA<br>FUNDAMENTAL I- ANOS IP<br>Sua posição é: 0<br>Previsão máxima de espera: 0 min | DE PROFESSOR ENSINO<br>IICIAIS 1º AO 5º ANO |

**2.2** – **Ao clicar em iniciar**, será redirecionado para a tela de opções de vaga, exibindo no topo o tempo restante para finalizar sua escolha e abaixo todas as vagas disponíveis atualmente no processo.

Atenção: Caso clique em "Fechar" na janela que apresenta a sua vez, basta clicar em "Preencher vaga" (botão azul que aparece ao chegar a sua vez).

**2.3** – **Selecionar** a vaga desejada e clique no botão **aceitar** como indicado na imagem e aguarde até ser finalizado o processo quando aparecer o termo de aceitação de vaga.

|                                                                                                    | Preenchimento de vaga                                                                                                    |                         |         |               |          |                     |               |  |
|----------------------------------------------------------------------------------------------------|----------------------------------------------------------------------------------------------------|-------------------------|---------|---------------|----------|---------------------|---------------|--|
| Tempo máximo para preenchimento:<br>05-02-2022 14:13:30<br>24m 12s                                                                                                    |                                                                                                    |                         |         |               |          |                     |               |  |
| Desi                                                                                                    | istir do processo seletiv                                                                                                    | ⇔                       | Aceitar |               |          |                     |               |  |
|                                                                                                    | Mostran                                                                                                    | do 10 🗢 ocorrências     |         |               | Buscar:  |                     |               |  |
| # 1                                                                                                    | Escola 11                                                                                                    | Área de atuação         | ţ1      | Carga horária | Turno 💷  | Tempo de contrato 💷 | Selecionar 11 |  |
| 9                                                                                                    | Escola Exemplo 1                                                                                                    | PROFESSOR DE EDUCAÇÃO I | NFANTIL | 20            | Matutino | 9 meses 📫           | • 💿           |  |
|                                                                                                    |                                                                                                    |                         | A       | TENÇÃO        |          |                     |               |  |
| riteira de ide<br>rF<br>culo de Eleito<br>mprovante<br>S ou Cartão<br>ertificado de N<br>rrtidão de N<br>rrtidão de N<br>PF dos Depe<br>testado Méd<br>ma foto 3x4<br>omprovante | antidade (RG)<br>or<br>da última eleição<br>do Cidadão<br>Reservista<br>lascimento ou Casa<br>lascimento de filhos<br>ndentes<br>lico Admissional<br>de Residência<br>de Escolaridade<br>abalho | mento<br>s até 14 anos  |         |               |          |                     |               |  |

### 3. NÃO ACEITAR A VAGA:

Caso o candidato deseja não aceitar nenhuma vaga, basta clicar, quando for selecionar sua vaga, no botão **Não aceitar**, como indicado na imagem acima, uma nova página será aberta com as seguintes informações: **"Ao não aceitar, não será mais possível participar dessa chamada.**"

Ao clicar em "**Sim, não aceito a vaga**" o candidato tem acesso a uma declaração de desistência da escolha da vaga. Como mostra a imagem a baixo:

|                                                           | Você tem certeza disso?                                                                                | ×       |
|-----------------------------------------------------------|----------------------------------------------------------------------------------------------------|---------|
| Preenchimento de vaga<br>Tempo máximo para preenchimento: | AO NÃO ACEITAR NÃO SERÁ MAIS POSSÍVEL PARTICIPAR DESSA<br>CHAMADA!<br>Cancelar Sim, não aceito a vaga! |         |
| Desistir da vaga Não aceitar                              |                                                                                                    | Aceitar |
| Mostrando 10 🕈                                            | ocorrências                                                                                            | Buscar: |

## 4. DESISTÊNCIA DO PROCESSO SELETIVO:

Para desistência da vaga, basta clicar no botão **desistir da vaga**, em seguida outra tela solicitará a confirmação com a pergunta: "VOCÊ TEM CERTEZA DISSO?", ao clicar em: 'Sim, quero desistir da vaga", não será mais possível **participar do processo seletivo**.

| Linform | ORMAÇÕES DE<br>AÇÃO INFANTI<br>sição é: 1<br>o máxima de espera | EFILA DE PROFESSOR DE<br>L<br>a: 10 minutos<br>Desistir da vaga |                     |            |                         |  |
|---------|-----------------------------------------------------------------|-----------------------------------------------------------------|---------------------|------------|-------------------------|--|
| morm    | lações de vagas                                                 | Acompaniai cadastro                                             |                     |            |                         |  |
|         | Most                                                            | trando 10 🗢 registros                                           |                     | Buscar:    |                         |  |
| # ↑↓    | Escola î‡                                                       | Área de atuação ↑↓                                              | Carga<br>horária î↓ | Turno î↓   | Tempo de<br>contrato î↓ |  |
| 16      | Escola de Teste                                                 | PROFESSOR ENSINO FUNDAMENTAL I- ANOS INICIAIS 1º AO 5º<br>ANO   | 10                  | Matutino   | 6 meses                 |  |
| 15      | Escola Exemplo<br>1                                             | PROFESSOR ENSINO FUNDAMENTAL I- ANOS INICIAIS 1º AO 5º<br>ANO   | 20                  | Matutino   | 6 meses                 |  |
| 13      | Escola de Teste                                                 | PROFESSOR DE EDUCAÇÃO INFANTIL                                  | 40                  | Vespertino | 6 meses                 |  |

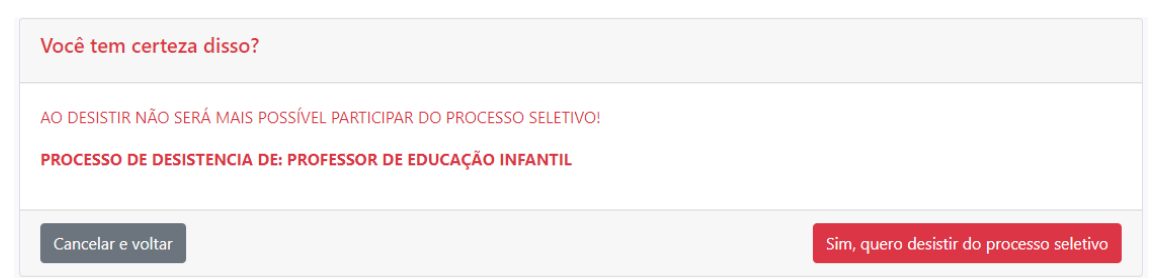

Por fim será exibida uma declaração de desistência da vaga como mostra a imagens abaixo:

| DECLARAÇÃO DE DESISTÊNCIA DA VAGA                                                                                                    |                                             |  |  |  |  |  |
|----------------------------------------------------------------------------------------------------|---------------------------------------------|--|--|--|--|--|
| Protocolo:<br>022021.7f1549edc451                                                                                                    | <b>Data de emissão:</b><br>05/02/2021 14:55 |  |  |  |  |  |
| Eu, CPF nº . candidato(a) e aprovado(a)<br>no Processo Seletivo, edital 004/2019 na Prefeitura Municipal de Capivari de Baixo, declaro minha<br>desistência da vaga PROFESSOR DE EDUCAÇÃO INFANTIL, do dia 05/02/2021. Declaro também<br>que tenho ciência que a partir desta desistência estarei fora da lista de classificação. |                                             |  |  |  |  |  |
| ATENÇÃO                                                                                                    |                                             |  |  |  |  |  |
| Para verificar a autenticidade deste documento acesse https://treinamento.branet.com.br/validar-documento                                                                                                    |                                             |  |  |  |  |  |